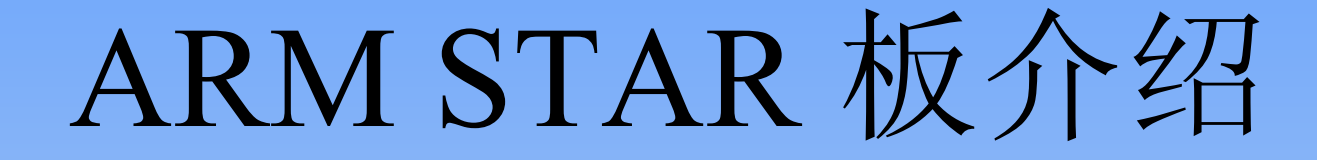

#### 北京微芯力科技有限公司

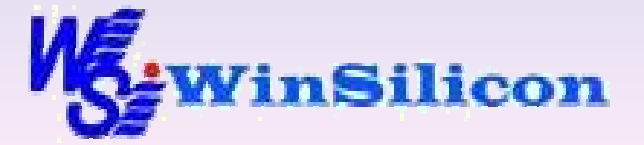

主要内容

✤ ARM STAR 板介绍
✤ 硬件介绍
✤ 软件介绍

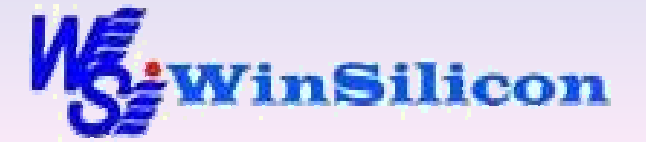

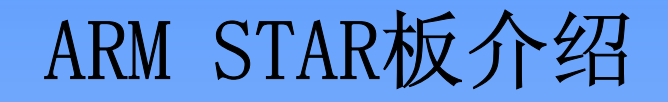

ARM STAR 板是一块包含最小核系统的ARM7入门平台,它的强大功能和复杂性使其可作为ARM技术开发的平台。这块入门板可完成:

- •下载和调试软件
- 扩展实验性的I0设备和外围设备

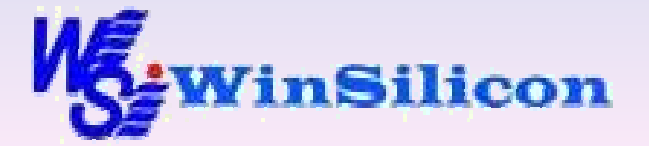

# ARM STAR板介绍

# ARM STAR 板包含了以下主要组件:

- SAMSUNG S3C4510B微控制器
- 512KB FLASH(1M 或 2M FLASH)
- 512KB SRAM
- 两个9针D型RS232连接器
- 复位和中断按键

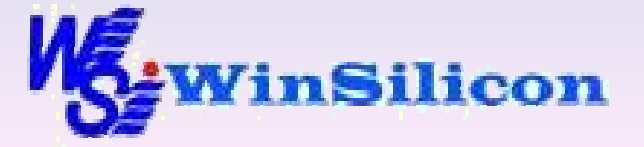

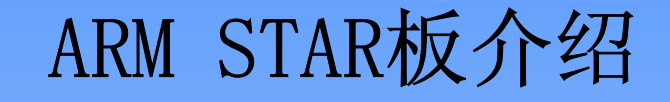

- 四只用户可编程发光二极管及七段数码管
- 四路用户输入DIP开关
- 多重ICE接口
- 10MHz时钟(处理器将其倍频至50MHz)
- 5V稳压电源

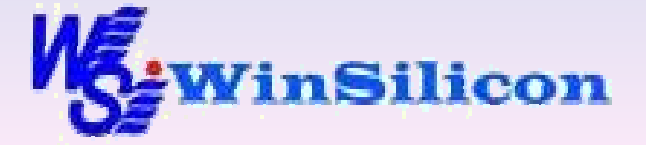

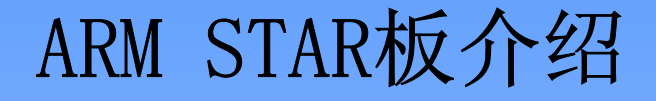

#### 系统要求

用已有预装引导监控程序的ARM STAR 板,通过DEBUG串行端口,与一台运行终端应用程序的计算机连接。

用Angel或者Multi-ICE生成和调试代码时,需用相应的 开发工具与计算机相连,光盘中提供所需工具。

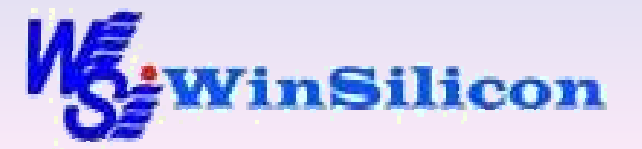

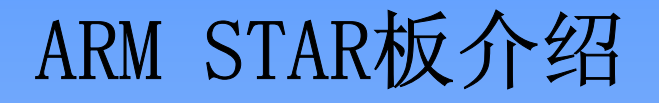

# ARM STAR 板的设置

ARM STAR 板是一块完全面向ARM7评估平台开发的评估入 门板。除主机外, 套件除包括一个典型的软件开发环境 外, 还包含所有可评估ARM系统的组件。ARM STAR 板介 绍可通过以下途径进行使用:

- 用bootSTARp loader
- 用Angel调试监控程序
- 用Multi-ICE

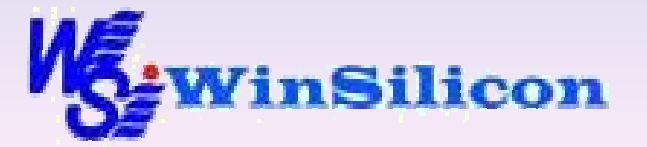

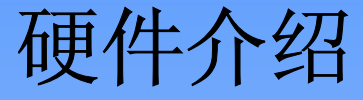

# 套件主要包含以下硬件:

- ARM STAR 板介绍
- 9针直连RS232串行电缆
- 5V电源适配器

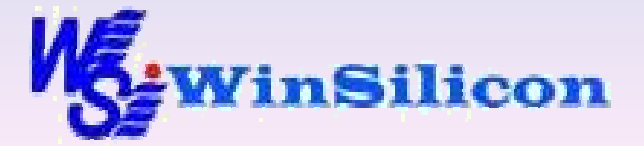

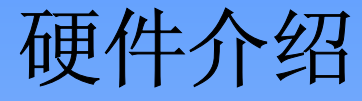

本章介绍ARM STAR 板介绍的硬件和功能。它包含以下几个部分:

- 三星S3C4510B微控制器
- 发光二极管
- 存储器
- 复位电路

- 串行端口
- 拨断开关
- JTAG端口
- 电源供给电路

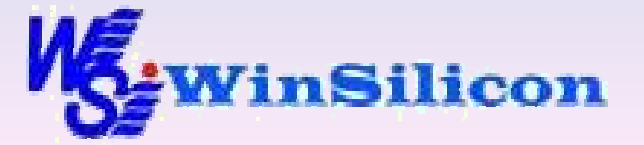

# 硬件介绍 — 三星S3C4510B微控制器

S3C4510B是基于ARM7TDMI内核的微控制器,具体功能包括:

- ▶ 8KB 可定义的缓存 (cache) 静态存储器 (SRAM)
- ▶ I2C串行接口(仅限主工作模式)
- ▶ 以太网 (Ethernet) 控制器
- ▶ 双通道DMA控制器

➢ 存储控制器提供8/16/32位支持只读存储器(ROM)静态存储器 SRAM),闪存(flash),同步动态存储器(SDRAM),动态存储器(DRAM)和扩展输入、输出扩展总线

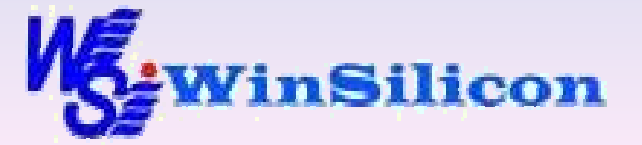

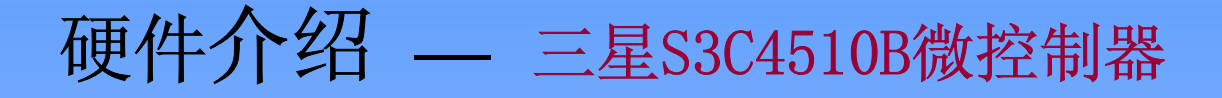

▶ 支持高层数据链接控制(HDLC)

▶ 双UARTS□

▶ 18个可编程I/0端口

▶ 中断控制器

▶ 两个可编程32位定时器

▶ 3.3V电源给S3C4510B微控制器供电,驱动时钟用10MHz时钟 发生器。

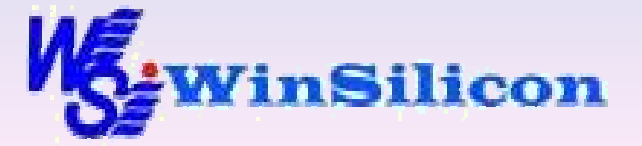

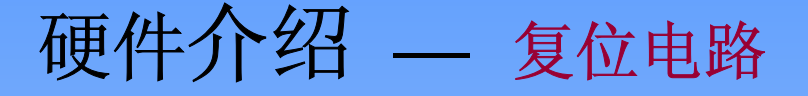

复位按键有以下两个:

SW1 按下系统复位开关SW1,即可复位整块电路板,NRESET和NTRST将同时有效。

SW2 按下核心复位开关SW2,即可复位微控制器,但不对TAP控制器进行复位。

按下SW2开关将停止ARM7TDMI处理器,并让在从0X0地 址取第一条指令前得到控制权并且不用复位板上其他 组件。

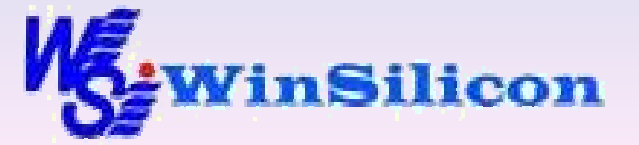

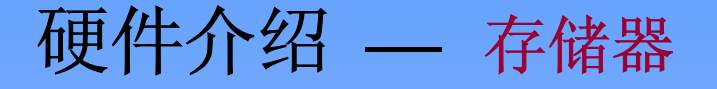

ARM STAR 板介绍提供两区域的存储器:

- ➢ 闪存存储器(flash),其中存储了启动引导程序 (BSL)、Angel和其他一些不可修改的程序。
- ▶ 静态RAM,提供通用程序和数据的存储。

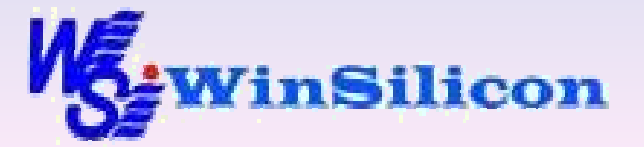

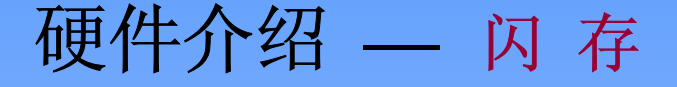

ARM STAR 板介绍包括512KB的闪存存储器。闪存以16位 来配置并且映射到存储器埠0(bank 0)使用NRCSO作为 片选信号。

复位时,S3C4510B默认将存储器埠0(bank 0)上的闪存 设置为0x0,地址为16位宽度的数据总线,并支持在访问 存储器时的最大等待时间。

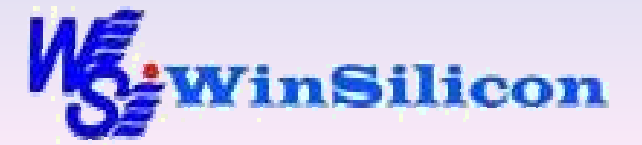

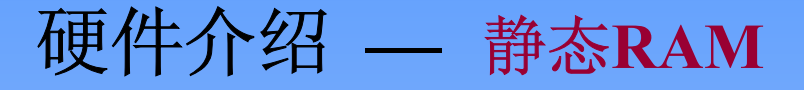

两个64K×32的静态RAM阵列连接到微控制器。两个阵列 共提供512KB容量。

▶ 第一个静态存储器阵列包含U2和U5两芯片,并映射到bank 1

▶ 第二个静态存储器阵列包含U3和U6两芯片,并映射到bank 2

U5和U6连接到微控制器32位数据总线的低16位。U2和U3连接 到高16位。每个阵列的高字节(UB)和低字节(LB)选择管脚, 都从微控制器输出的NOE信号和NWBEx经过与门后驱动;每 个SRAM模块的WE管脚都被两个NWBEx管脚经过与门来驱动。

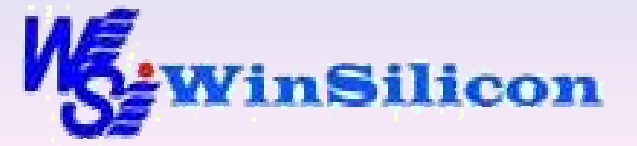

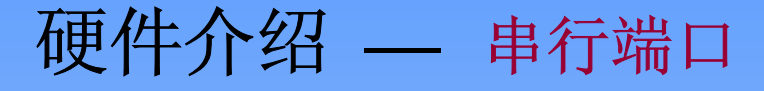

ARM STAR 板介绍提供两个RS232串行端口:

DEBUG这个端口使用COM1作为了控制端口,其被调试监 控程序使用或在板上运行BSP。COM1连接到微控制器的 UART1端口。

USER这个端口用COMO对程序提供了通用功能的串行端口。 COMO连接到微控制器的UARTO端口。

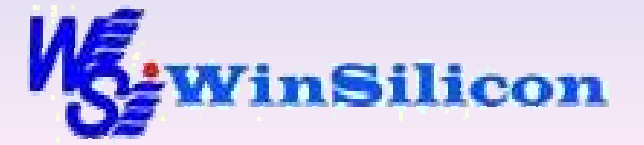

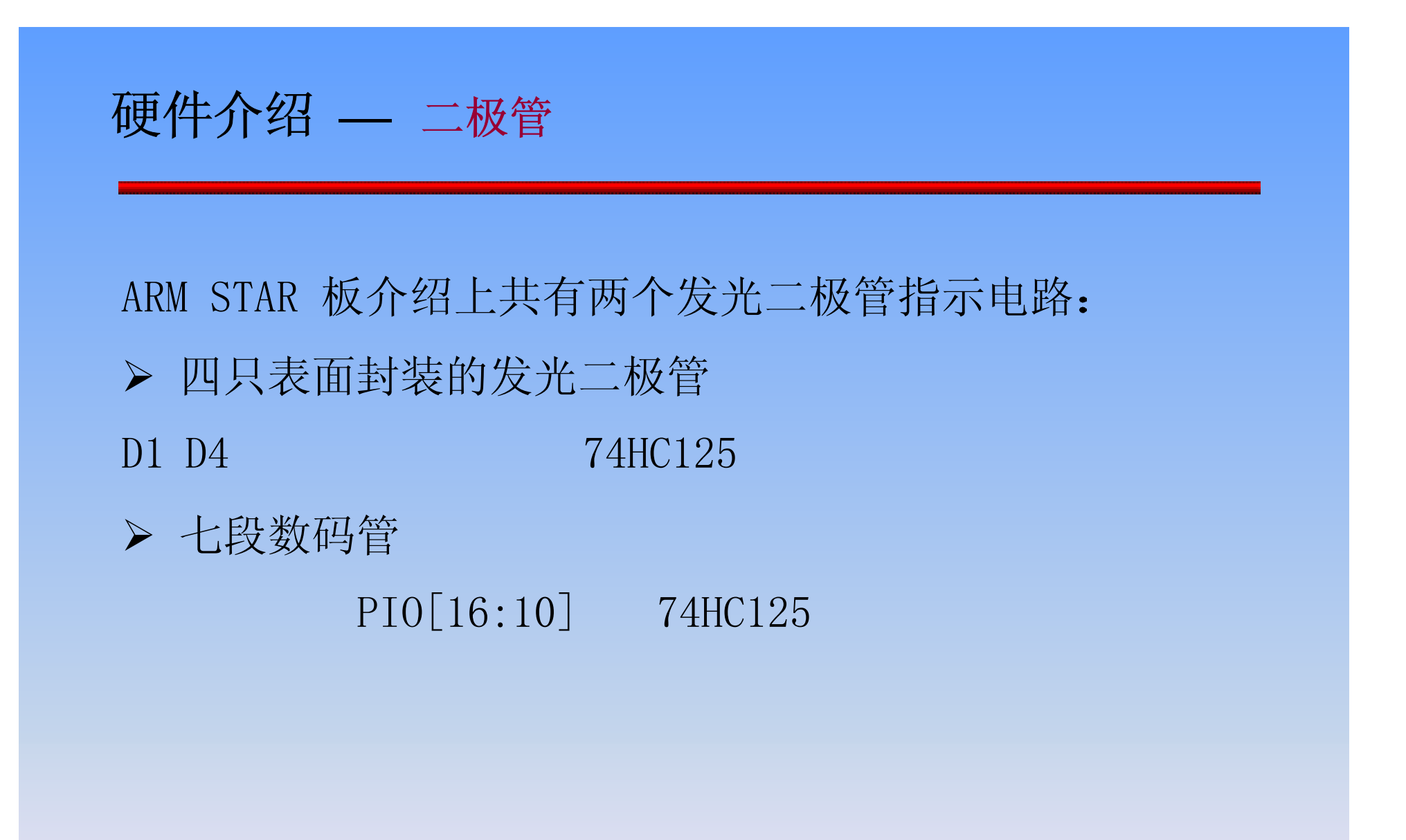

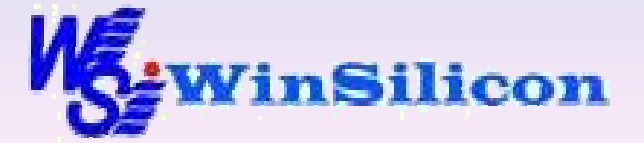

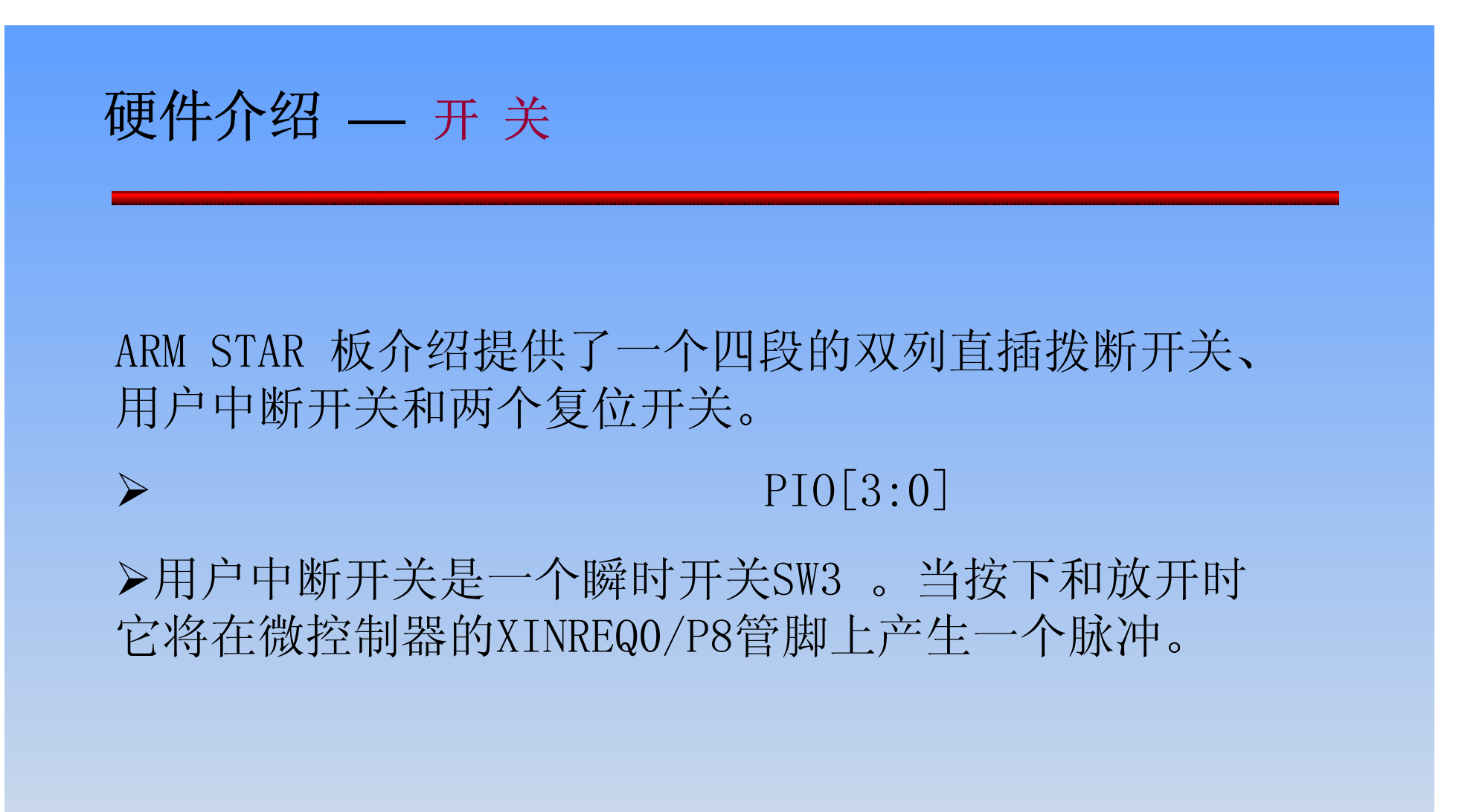

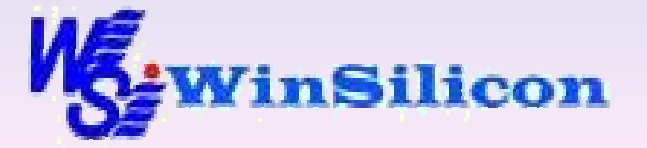

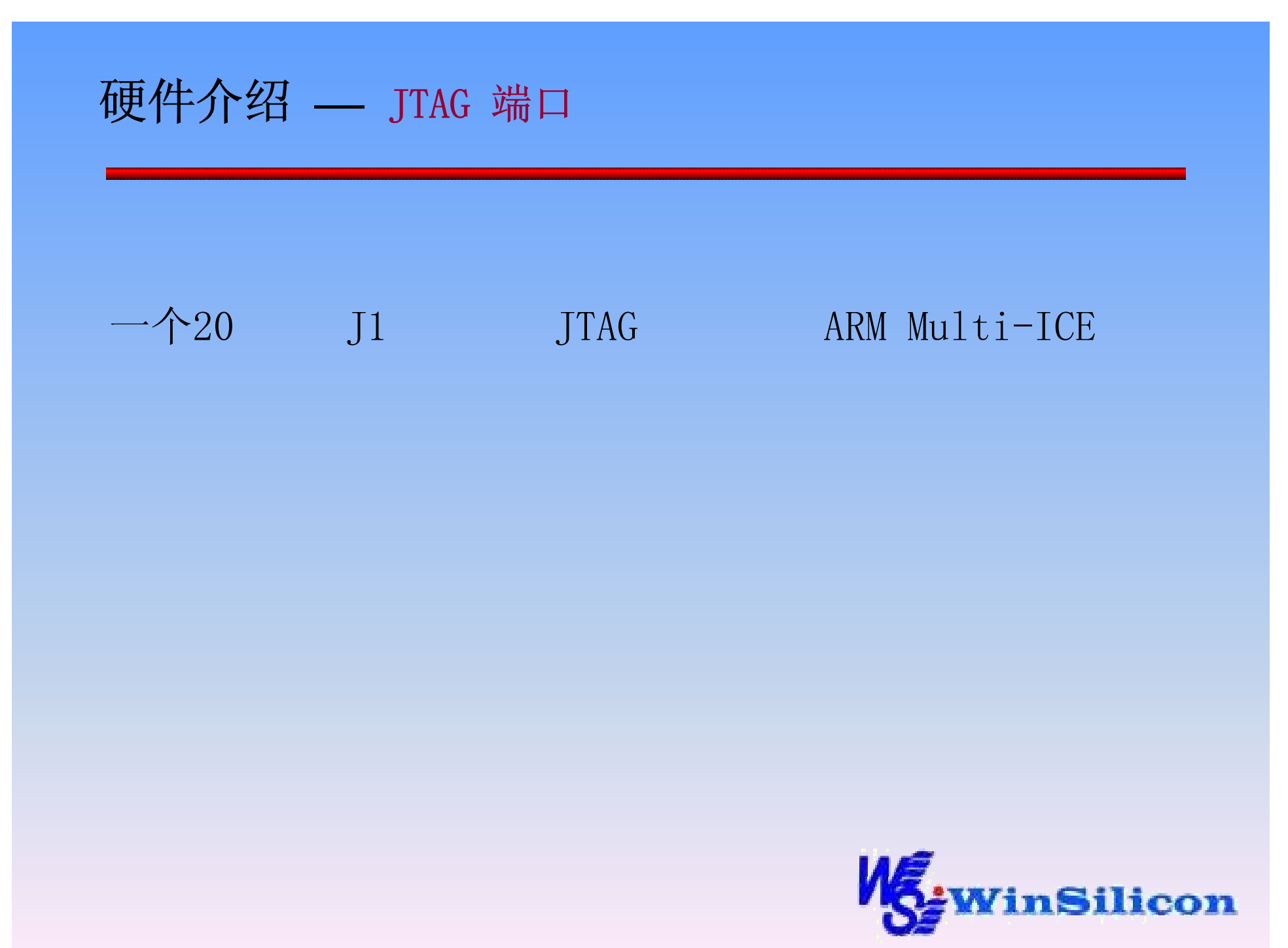

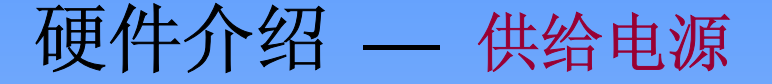

ARM STAR 板的电源供给是:

由一个外部没有经过稳压的5V直流电源提供,其经 由插座J7供电,它给评估板上输出为3.3V的电源模块供 单;二极管D12用来保护输入电源极性翻转;电源插座 的3号管脚连接到3.3V的电源上并且在插头拔掉以后自 动接地。这将有助于将电源层上电容存储的电量通过短 接放电来消除。

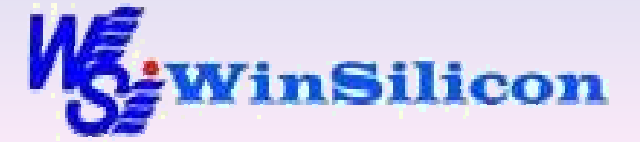

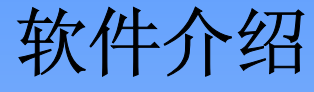

#### 套件包含以下软件:

ARM STAR 板的工具和文档:

- ARM STAR 板的样例程序
- Firmware的源代码和二进制文件
- 文档包括此手册和S3C4510B的用户指南 (PDF格 式)
- 安装程序复制到电脑上的文件并生成菜单组件

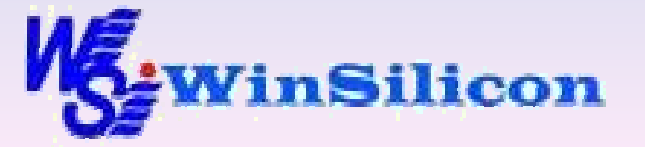

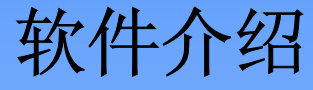

# ARM Developer Suite Evaluation Version 45 ADS

主要包括的软件:

C和C++编译器
汇编器
链接器
图形化的调试器
工程管理程序
C和C++库
样例程序

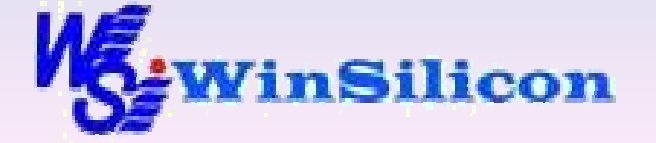

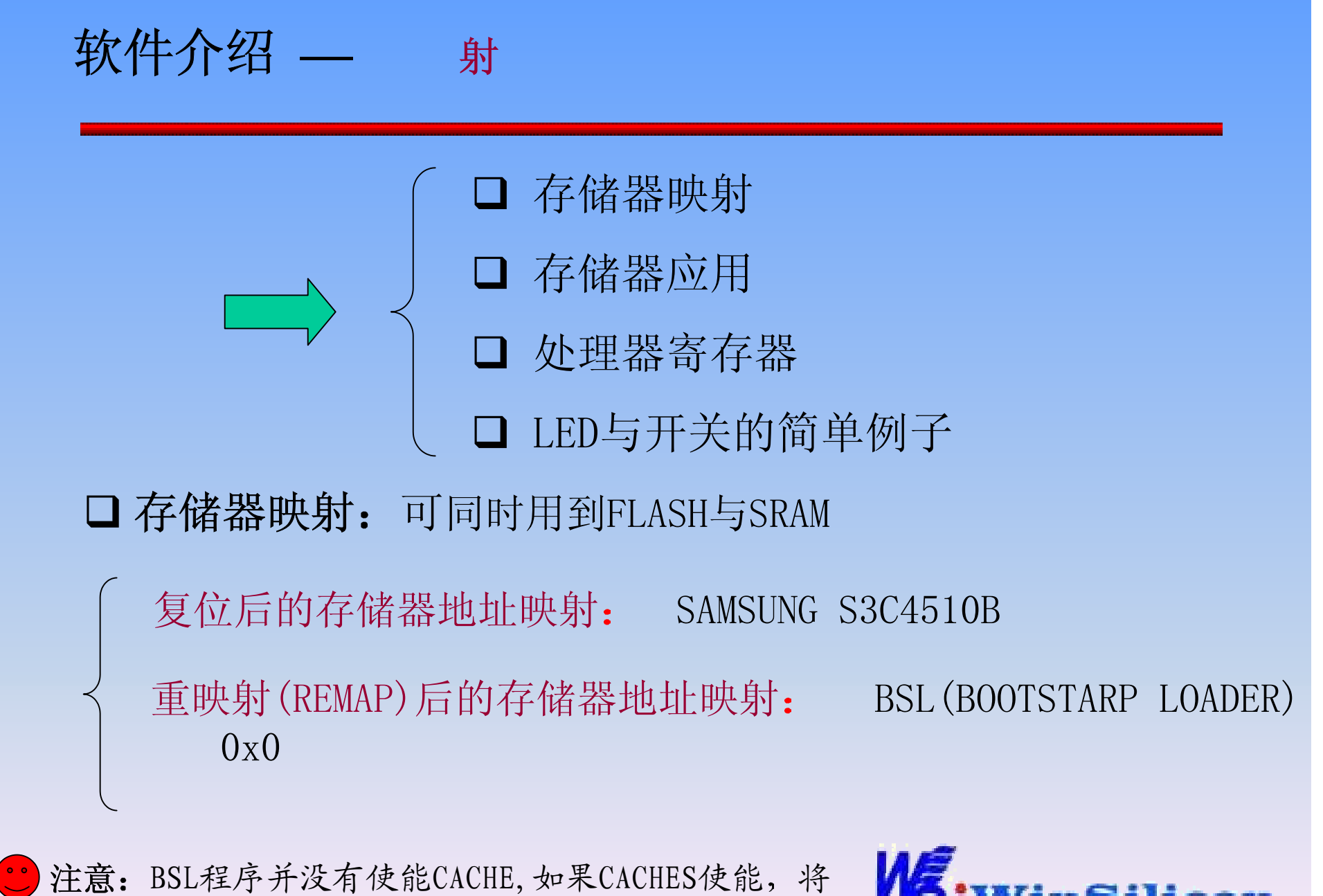

不能使用32-bit内部SRAM。

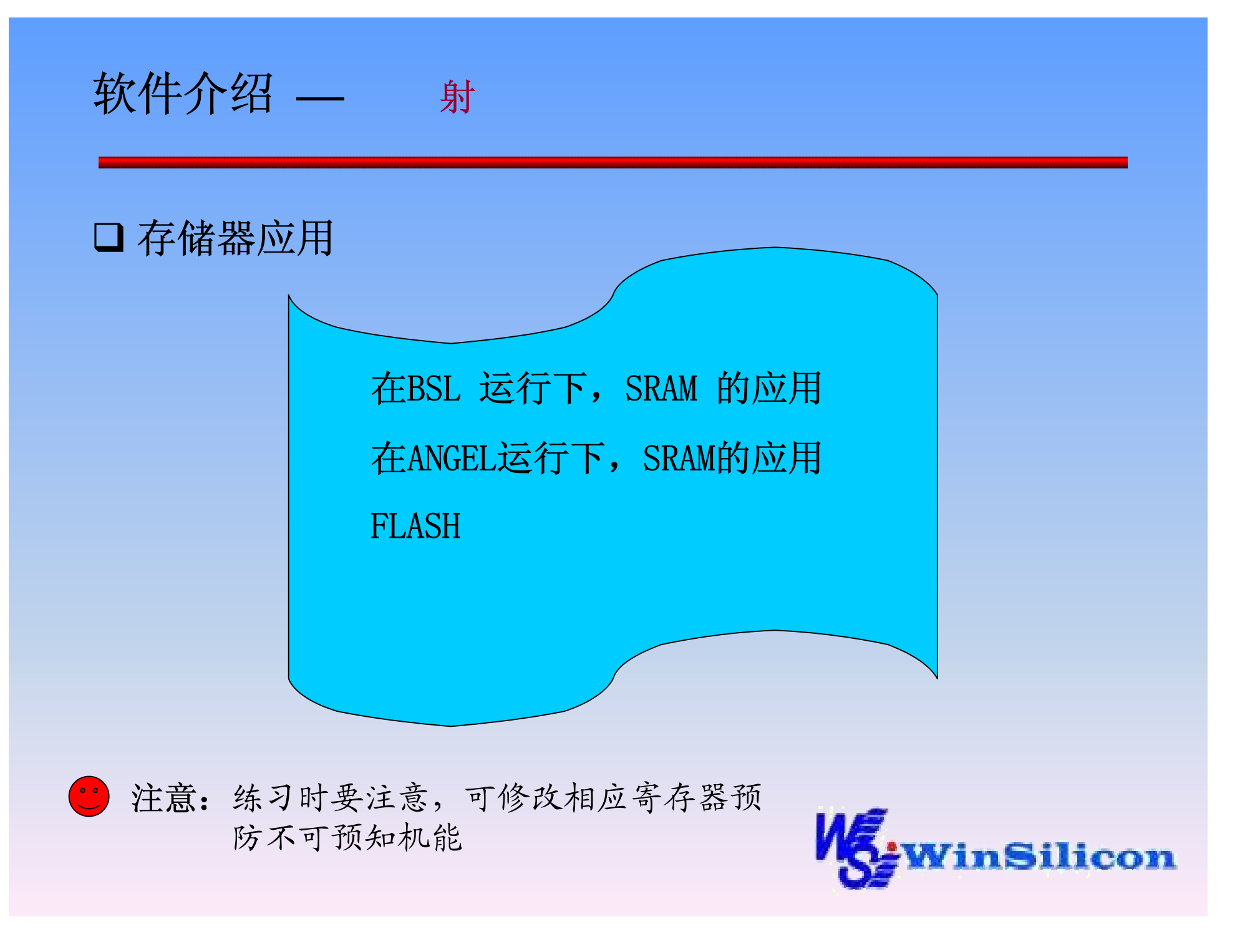

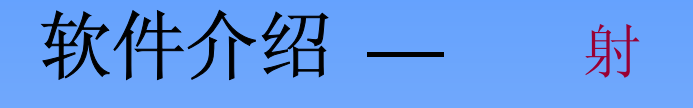

#### □ LED与开关

用IO口PIO[7:4] 控制4 个简单LED,流程如下:

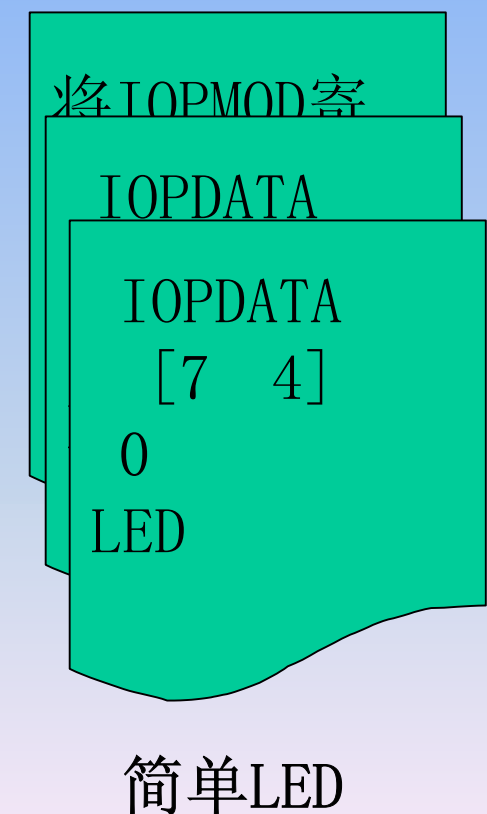

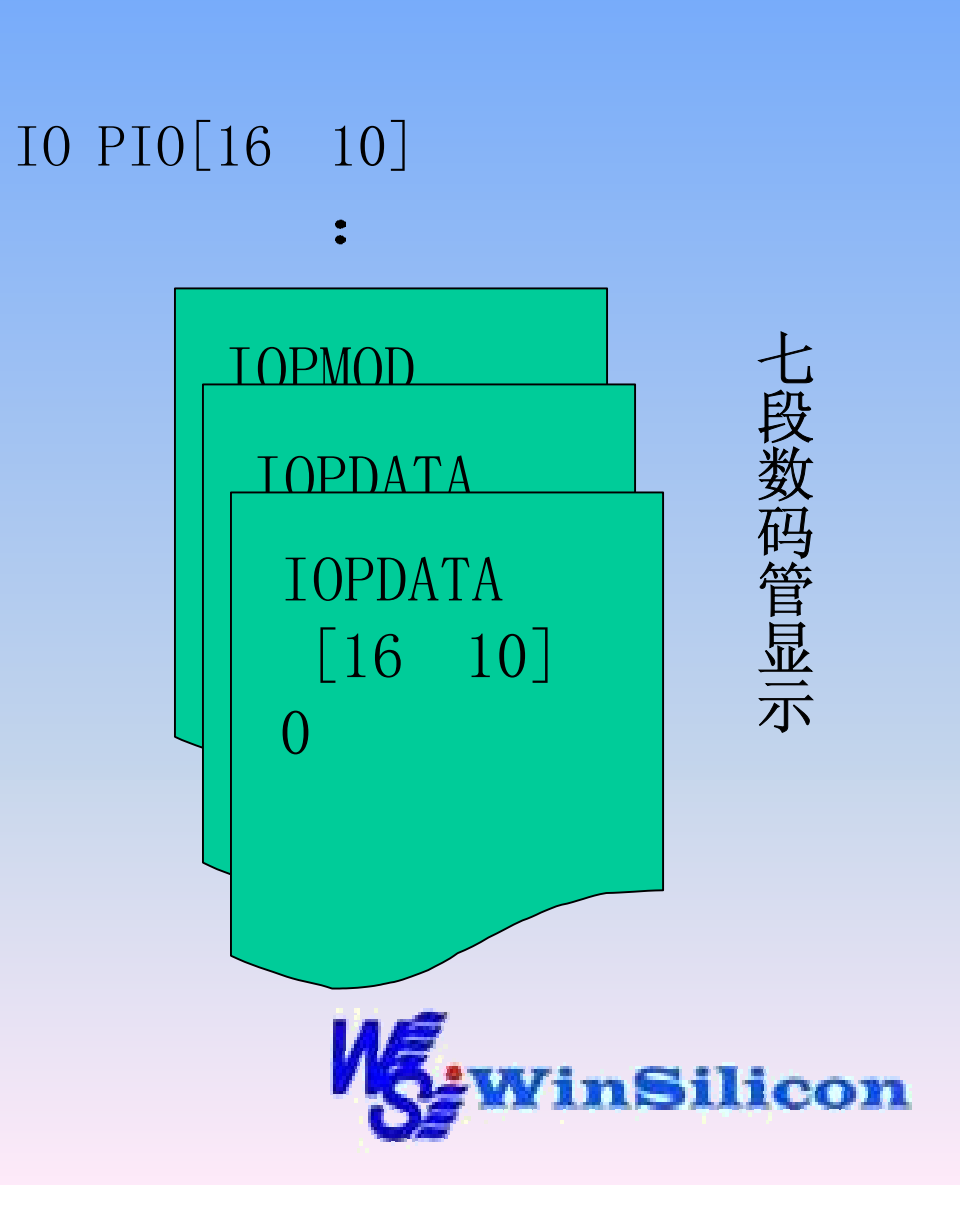

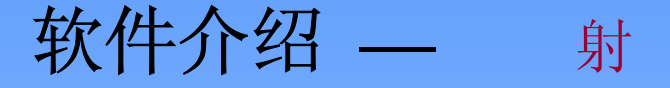

用IO口PIO[3:0]读取拨 动开关SW5,流程如下:

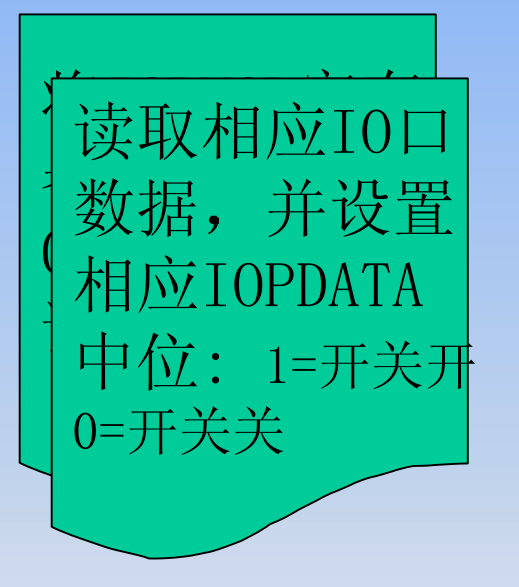

波动开关

#### 用户终端开关

I0口PI08连到SW3,作为外 部中断INT0,使能他的操 作:

◆将IOPCON寄存器的bit 3置 位为1

◆将INTMSK寄存器清为0,这 样便能触发外部中断

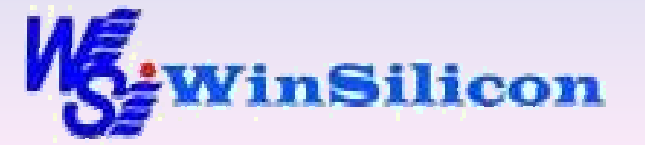

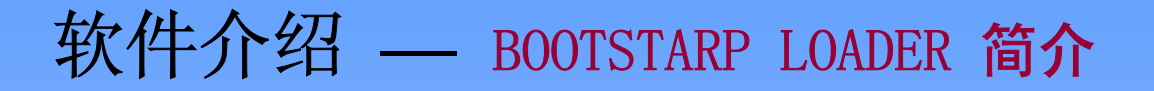

# 包含以下几部分

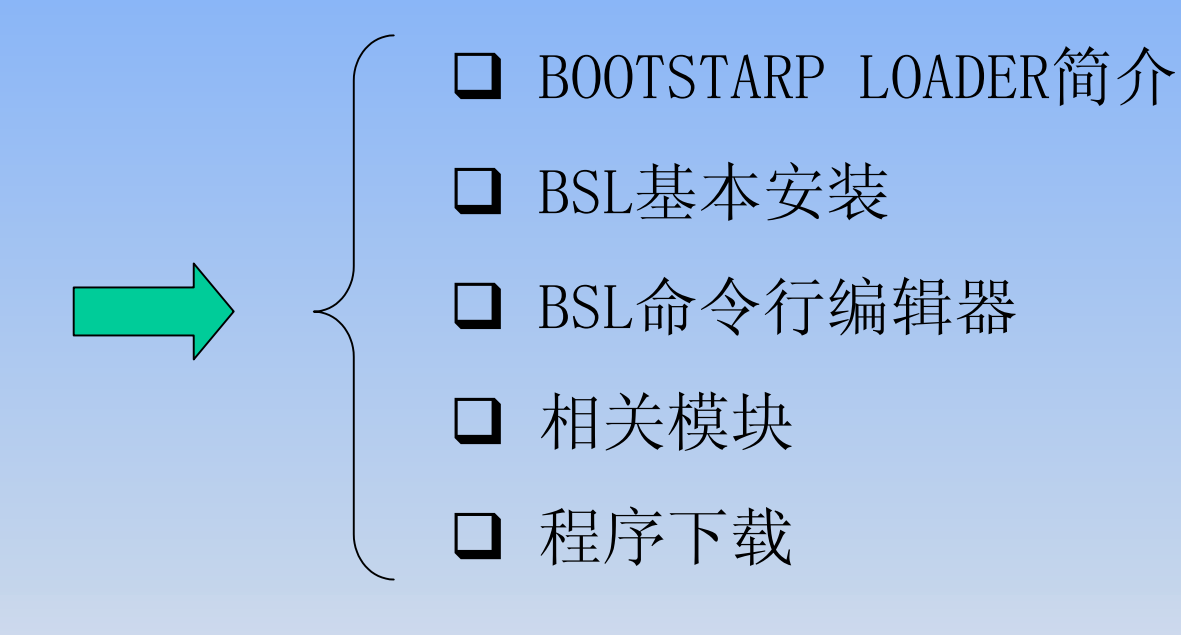

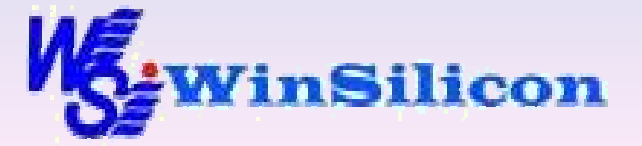

# 软件介绍 — BOOTSTARP LOADER 简介

BOOTSTARP LOADER(BSL)位于FLASH存储器底端, 当ARM处理器S3C4510B复位或上电后首先执行BSL的 代码。BSL代码有如下功能:

- ▶ 通过基本串口可与PC机终端程序建立联接
- ▶ 可配置板子
- ▶ 提供用户帮助
- ▶ 管理FLASH中的IMAGES文件为可执行模式
- ▶ 允许下载应用程序到SRAM并执行

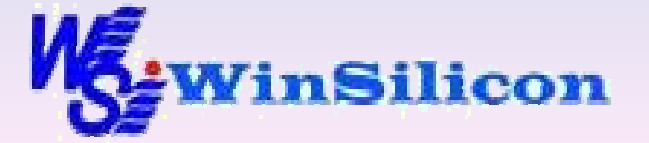

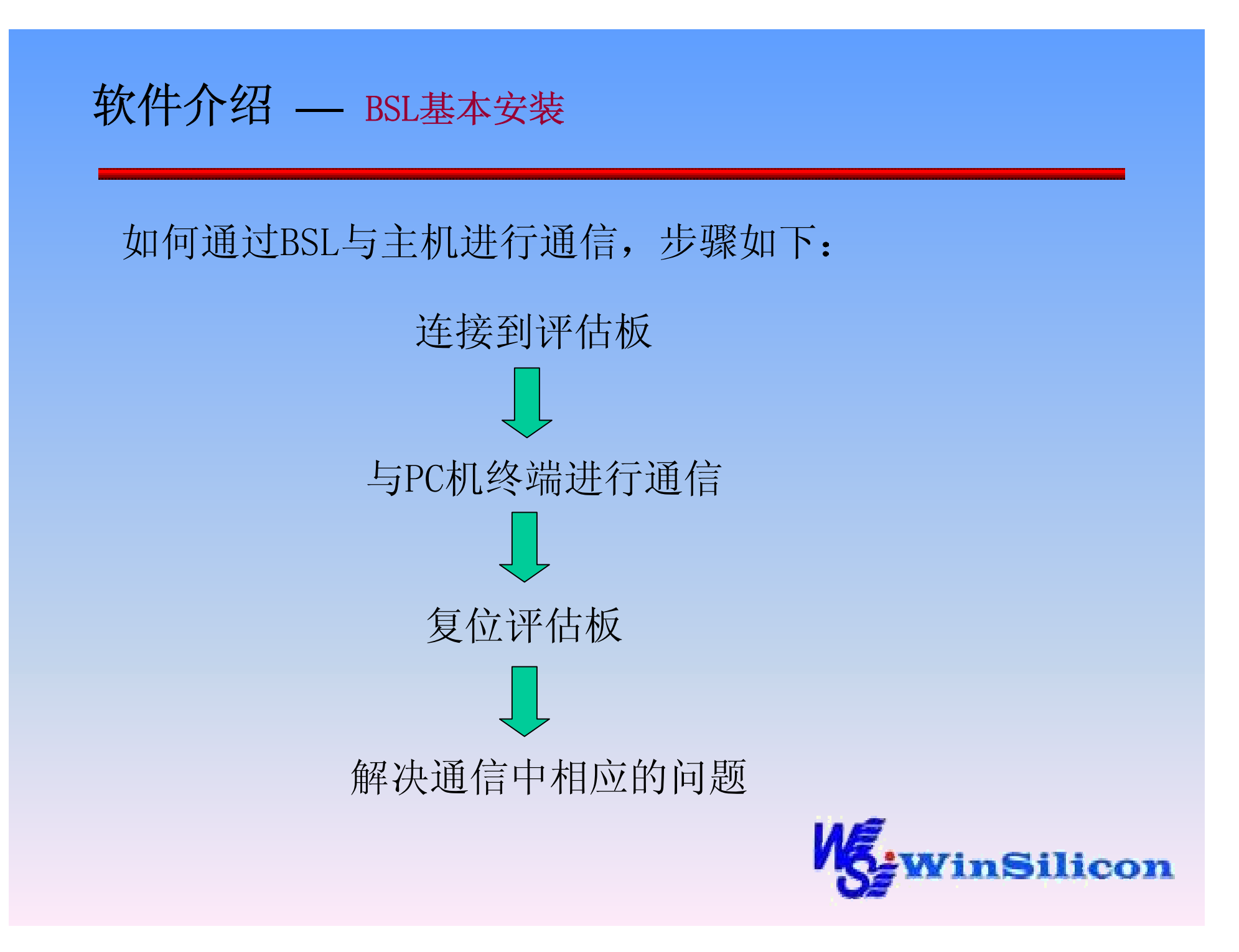

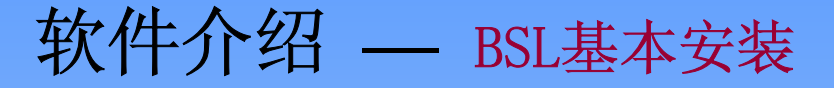

#### □ 连接入门板

#### 安装过程如下:

- 用串口线将入门板与PC 终端连接起来。
- 将变压器与入门板连接。
- 给变压器加交流电, 七段数码管的点用来指示电源

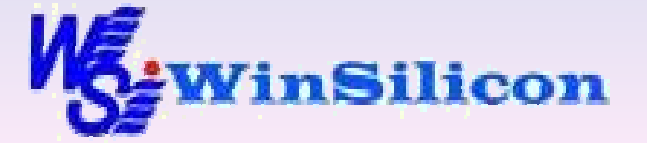

# 软件介绍 — BSL基本安装

## □与PC机进行通信

可通过WINDOWS的超级终端与BSL进行通信。配置方法如下:

- 在WINDOWS下,开始->程序->附件->超级终端。出现 连接描述对话框。
- 为连接起一个名字,然后点击OK。则出现连接对话框。
- 在连接中选择COM通信口,则出现COMx属性对话框。
- 在COMx属性对话框中,选择波特率。
- 将数据流控制选择为无,这时超级终端可以与入门板进行通信了。
- 支持BSL串行线设置

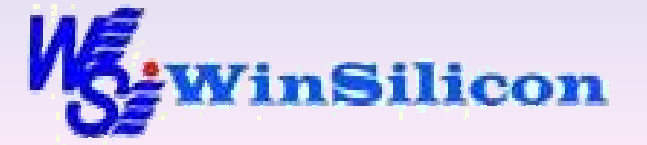

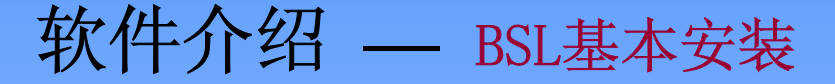

#### □ ARM STAR板复位(一)

按下系统复位(SW1)时,在超级终端上将显示: ARM Evaluator7T Boot Monitor Release 1.00 Press ENTER within 2 seconds to stop autoboot 在两秒内按下回车键,则不会进行自动启动。同时将显示 提示符BOOT:并且D3,D4发光二极管亮。

● 注意:如果没有显示,则参考下一节解决通信问题

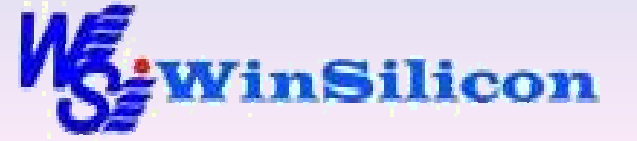

# 软件介绍 — BSL基本安装

#### □ 入门板复位 □

在BOOT: 提示符下键入BOOT命令,将有如下显示: Scanning ROM for modules ... Found module 'BootSTARpLoader' at 018057c8 Found module 'ProductionTest' at 018072c0 Found module 'Angel' at 0181a818 Boot:

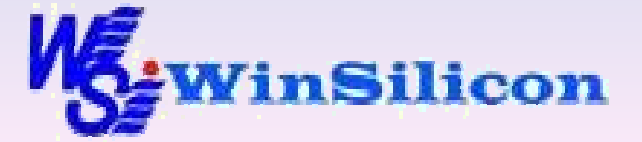

# 软件介绍 — BSL基本安装

若在超级终端上没有显示,按下列步骤检查:

- 检查波特率是否设置正确。
- 检查是否用VT100进行仿真。
- 当选择波特率为9600时,如果没有监测到波特率,则 用默认值9600。
- 设置终端为8bits数据,无校验,1位停止位。
- 检查是否用了正确的串口线。该线连了三根,数字地, Rx和Tx。

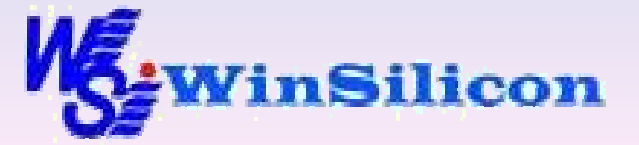

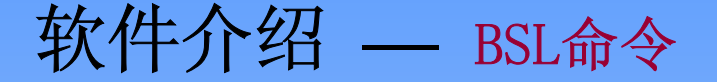

#### 这部分描述BSL命名行编辑器的命令

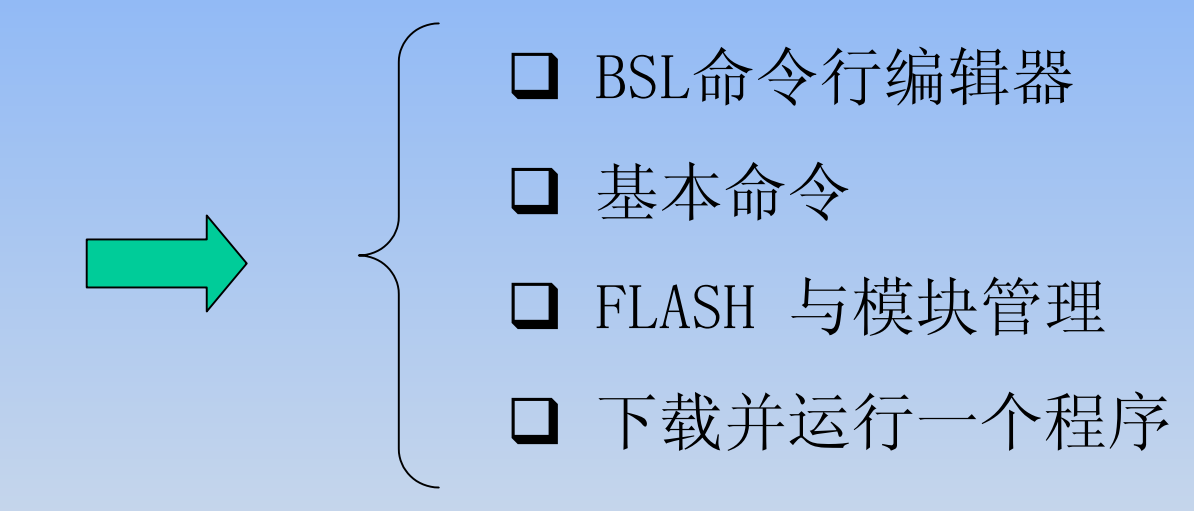

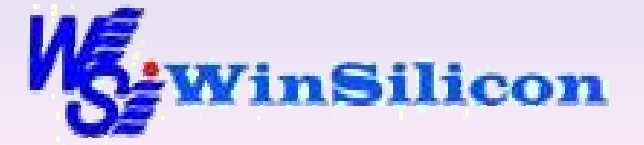

软件介绍 — BSL命令

#### □ 命令行编程器

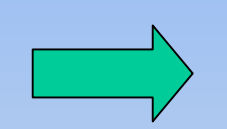

BSL提供一命令行编辑器允许输入修改命令,此编辑器件嵌入在BSL的READ LINE SOFTWARE INTERFACE。故其他任何模块用到该接口都能编辑

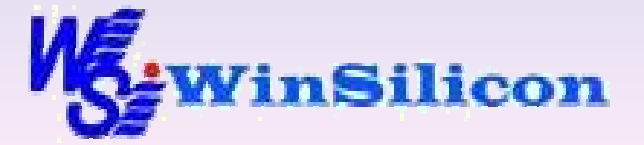

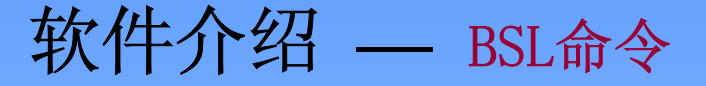

□ 基本命令 (boot help setenv unsetenv printenv)

| Boot     | 用boot命令来扫描flash中可作为启动的模块     |
|----------|------------------------------|
| Help     | 不待参数输入help 时返回一个BSL 支持的命令    |
|          | 列表                           |
| Setenv   | 用setenv 命令将在flash 中设置一个环境变量。 |
|          | 可以对任何变量名进行编程                 |
| Unsetenv | 用unsetenv 来清除用setenv 设置的环境变量 |
| Printenv | 用该命令来显示出所有在flash 中存储的环境变     |
|          | 皇                            |

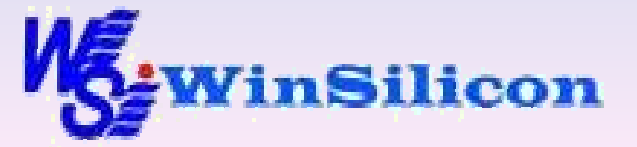

软件介绍 — BSL命令

#### □ flash和模块管理

flash 存储器中存储了一些可执行的模块,评估板 中flash 被分成了三块:

▶ BSL模块

▶ 产品测试模块

> ANGEL

默认情况下,如果在启动时没有通过回车进入BSL模式,那么将自动进入ANGEL模块。

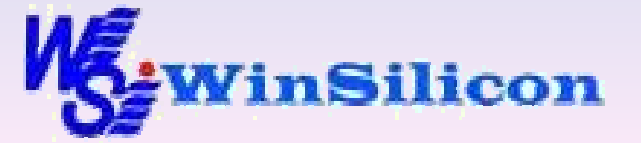

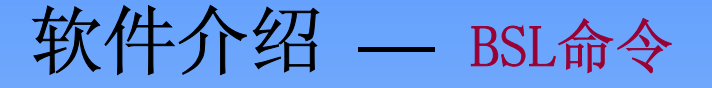

## flash和模块管理命令(Modules Remodeled Modulename

#### Unplug Plugin Kill)

| Modules    | 用该命令将显示所有初始化模块的列表                                                      |
|------------|------------------------------------------------------------------------|
| Remodeled  | 输入该命令将显示所有在flash 中的模块,对每一个模块,<br>rommodules 将显示出header,base 和limit 等信息 |
| Modulename | 输入模块名将启动该模块                                                            |
| Unplug     | 在下一次启动时,跳过某些模块的初始化结束一个活动进程(即使已经初始化了)                                   |
| Plugin     | 该命令用来恢复一个被unplug 的模块,该命令也能初始<br>化模块                                    |
| Kill       | 用该命令来调用一个模块的结束代码来结束他。和unplug 命令不同,在下次启动时该模块还能初始化。                      |

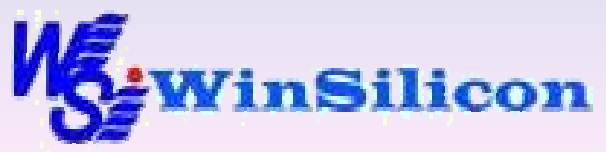

# 软件介绍 — BSL命令

## □ 下载并执行程序

命名如下: (download go gos pc flashwrite flashload flasherase)

| download   | 用该命令能下载一个映像文件到RAM 区中                          |
|------------|-----------------------------------------------|
| go         | 该命令用来在用户模式下执行下在后的模块                           |
| gos        | 该命令在超级模式下(SVC)运行程序                            |
| рс         | 该命令用来修改存储的pc 值,通常在go,gos 命令前执行                |
| flashwrite | 该命令能将SRAM中的程序通过起始地址和长度参数写入指<br>定起始地址的flash存储器 |
| flashload  | 完成一个download命令并将结果写入flash 指定地址中               |
| flasherase | 该命令将擦除指定区域和长度的内容,并用0xFF代替                     |

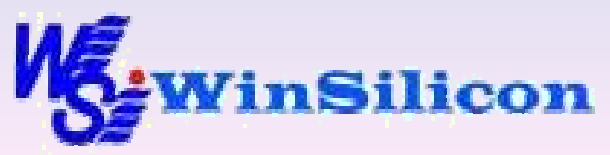

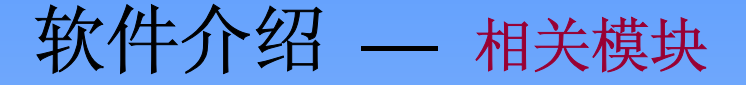

ARM STAR板上的FLASH 可以通过BSL管理多个独立下载的程序,一个单独程序被描述为一个模块。

- 一个模块包含两个主要部分:
- 一个程序的二进制可执行映像文件
- 一个描述映像的模块头文件(MODULEHEADER)

BSL通过模块头文件数据结构来管理FLASH中的程序。

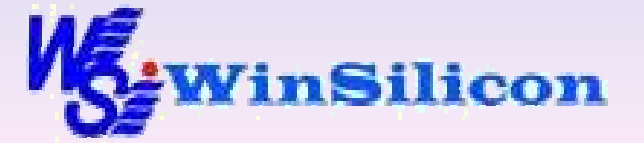

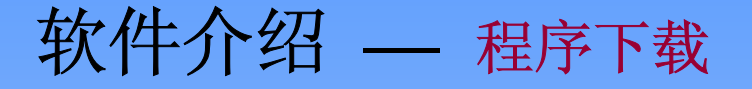

下载程序步骤如下:

- 编译或汇编源代码
- 链接目标代码,生成独立二进制映像文件
- 将二进制映像文件转换成uuencoded格式

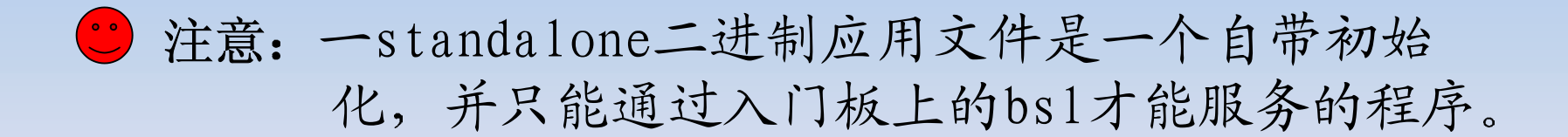

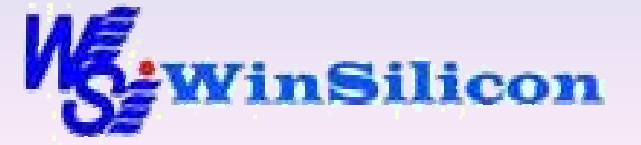

# 谢谢大家!

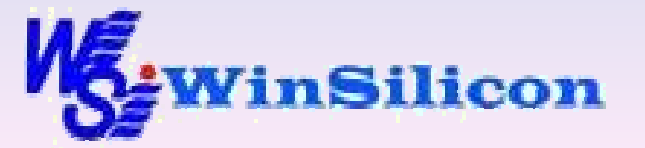